## Як зареєструватися на курси у Центрі вивчення

## мов ссив за допомогою програми ICENT.

Додаток iCent можна завантажити безкоштовно.

# HOW TO REGISTER FOR AN EVALUATION OR YOUR COURSE WITH THE ICENT APP

The iCent app is a free download.

## Напишіть нам / Contact us;

1-844-223-8603 - langues@ccnb.ca - centrelangues.ccnb.ca / languages@ccnb.ca - languagecentre.ccnb.ca

Ресстрація на курс: якщо ви раніше використовували цю програму для реєстрації на мовне оцінювання, виберіть «Навчання» замість «Оцінювання» (Крок 10), щоб зареєструватися на курс. Якщо ви не бачите цього вибору, коли відкриваєте програму знайдіть символ із вигнутими стрілками у верхньому правому куті екрана. Торкніться цього символу, щоб повернутися на головну сторінку, а звідти виберіть «Мовне навчання» та заповніть реєстраційну форму. Якщо ви не бачите цей символ, вам потрібно буде вийти з програми через налаштування під піктограмою вашого профілю внизу ліворуч. Потім вам потрібно буде знову ввійти в систему (Крок 2), використовуючи ту саму адресу електронної пошти, яку ви використовували раніше, і вибрати опцію «Мовне навчання».

**Registering for a course:** If you have used this app previously to register for a language evaluation, please **choose Training** instead of Evaluation (Step 10) to register for a course. If you do not see this choice when you open the app, look for a symbol with curved arrows in the top right corner of your screen. Tap on this symbol to return to the home page and from there, select Language Training and fill out the registration form. If you do not see this symbol, you will need to log out of the application via the settings under your profile icon on the bottom left. You will then need to log back in (Step 2) using the same email address you used previously and select the Language Training option.

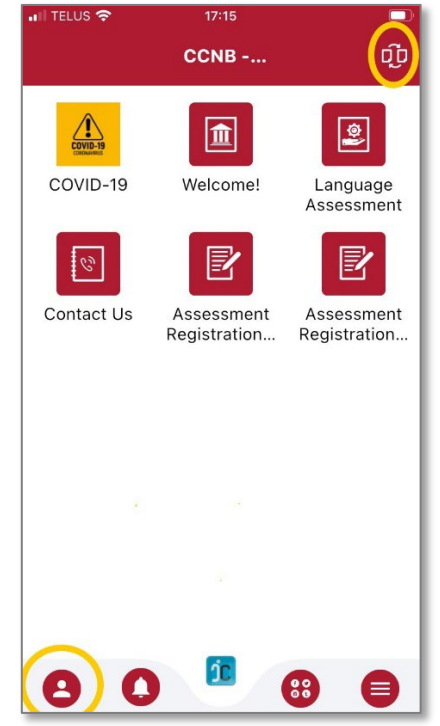

### Étapes Етапи входу в програму iCent: iCent app login steps:

**Крок 1:** Відкрийте Google Play або Apple Store. Знайдіть «iCent» і встановіть програму. Ви також можете використовувати веб-додаток за адресою <u>https://web.icentapp.com</u>

**Step 1:** Open Google Play or Apple Store. Search for "iCent" and install the app. You can also use the web app at <u>https://web.icentapp.com</u>

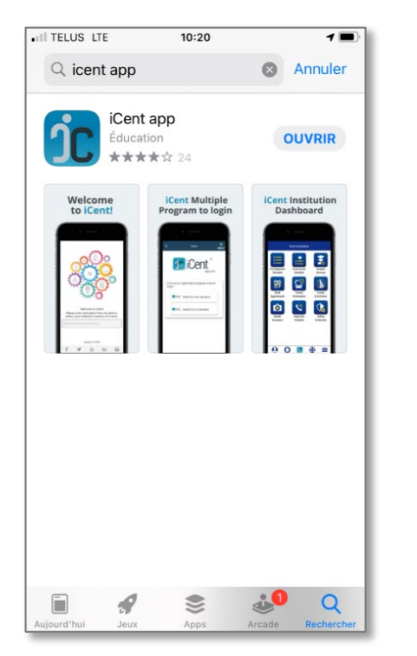

Крок 2: Введіть «Canada» як країну та «CCNB» як установу.

**Step 2:** Type Canada as country and "CCNB" as institution.

|                                                                                    |         | ĴĊ             |               |               |               |          |
|------------------------------------------------------------------------------------|---------|----------------|---------------|---------------|---------------|----------|
| Welcome to iCent!                                                                  |         |                |               |               |               |          |
| Please enter and select from the options below, your institution country and name. |         |                |               |               |               |          |
| Canada                                                                             |         |                |               |               |               | ×        |
| ccnb                                                                               |         |                |               |               |               | ×        |
| COND                                                                               |         |                |               |               |               |          |
| CUNB                                                                               |         |                |               |               |               |          |
| q w a s                                                                            | e r     | ty<br>fa       | / L<br>h      | ı i           | i c           | ) p      |
| q w<br>a s                                                                         | er<br>d | t y<br>f g     | / L<br>h      | ı i<br>j      | k             | ) p<br>I |
| q w<br>a s<br>& z                                                                  | er<br>d | ty<br>fg<br>cv | / L<br>h<br>b | ı i<br>j<br>n | i c<br>k<br>m | p<br>I   |

Крок 3: Виберіть оцінку або реєстрацію мовного навчання. (Якщо ви виберете «Оцінка», перейдіть безпосередньо до кроку 6. Якщо ви виберете «Навчання», перейдіть до кроку 4).

**Step 3:** Select assessment or language training registration. (*If you choose "Evaluation", please go directly to step 6. If you choose "Training", continue with step 4*).

| App Store  III LTE          | 10:21                            |           |
|-----------------------------|----------------------------------|-----------|
| <                           | CCNB                             | U<br>HEL  |
|                             |                                  |           |
|                             | 尺                                |           |
|                             | ए शिन                            |           |
|                             |                                  |           |
|                             |                                  |           |
| Please s                    | elect the ann                    | opriate:  |
|                             | icicot tric uppi                 | opriate.  |
| Je veux m'                  | inscrire à une év                | valuation |
| I want to re                | egister for langu                | age       |
| training / J<br>formation l | e veux m'inscrin<br>linguistique | e à une   |
|                             |                                  |           |
|                             |                                  |           |
|                             |                                  |           |
|                             |                                  |           |
| L                           |                                  |           |

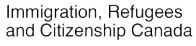

Крок 4: Виберіть тип курсу.(Мовна інструкція для новоприбулих до Канади стосується лише постійних жителів (Permanent Reseidents)

**Step 4:** Select the type of course. (Language Instruction for Newcomers to Canada applies to permanent residents only.)

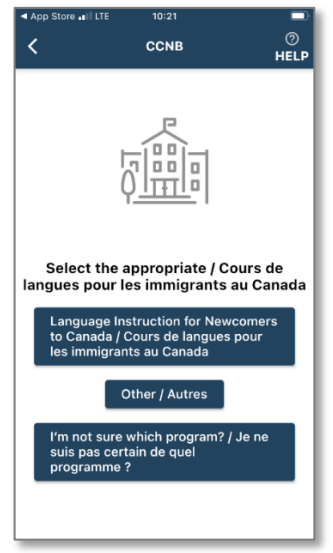

## Крок 7: Введіть свою адресу електронної пошти.

Step 7: Type your email.

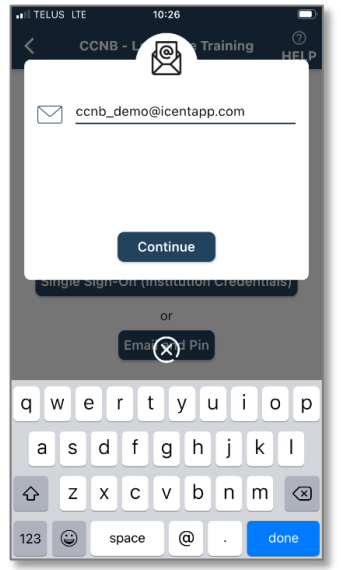

Крок 10: Виберіть відповідний варіант. (Цей екран з'являється, лише якщо ви раніше використовували програму для оцінювання та навчання)

**Step 10:** Select the appropriate option. (This screen only appears if you have previously used the application for the evaluation and training)

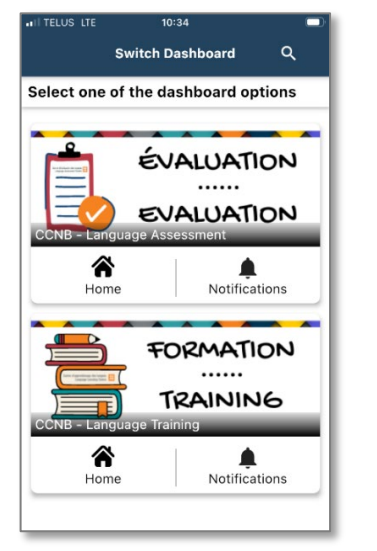

Immigration, Refugees and Citizenship Canada

#### Крок 5: Виберіть відповідну відповідь (Стосується лише мовних інструкцій для новоприбулих до Канади)

**Step 5:** Select appropriate answer. (*Applies only to Language Instruction for Newcomers to Canada*)

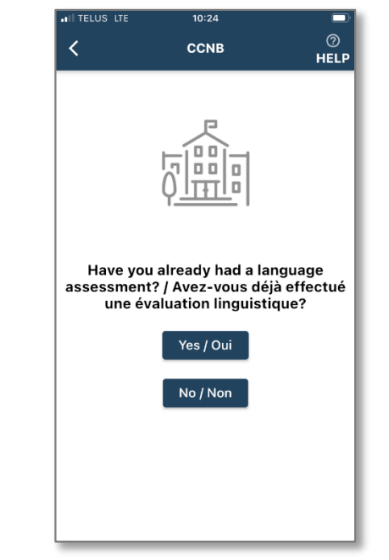

## **Крок 8:** Підтвердьте свою адресу електронної пошти.

Step 8: Confirm your email.

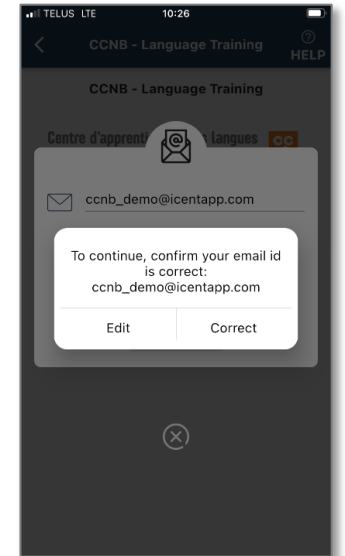

**Крок 11:** Виберіть мову відображення програми.

**Step 11:** Select app display language.

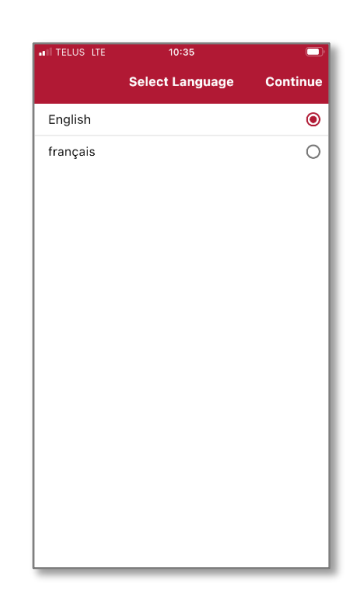

#### **Крок 6:** Виберіть «Увійти за допомогою електронної пошти та ПІН-коду».

**Step 6:** Select "Login with email and pin".

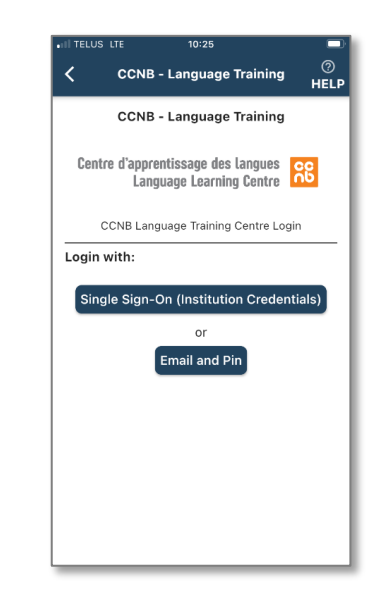

#### Крок 9: Введіть свій ПІН-код.

Step 9: Enter your PIN.

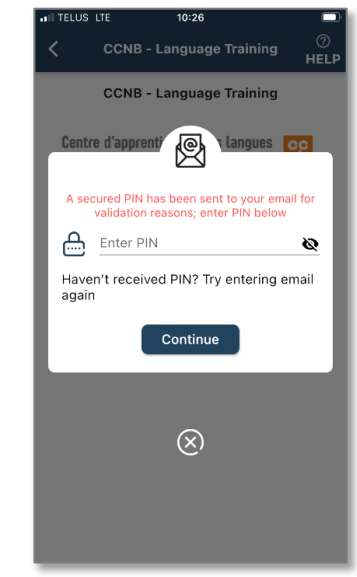

Крок 12: Виберіть піктограму «Реєстраційна форма», щоб зареєструватися.

**Step 12:** Select "Registration Form" to register.

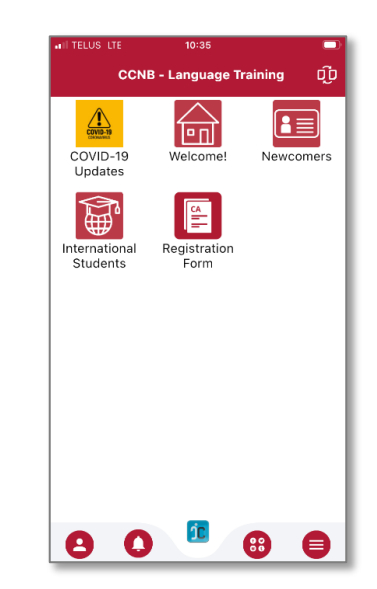

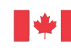